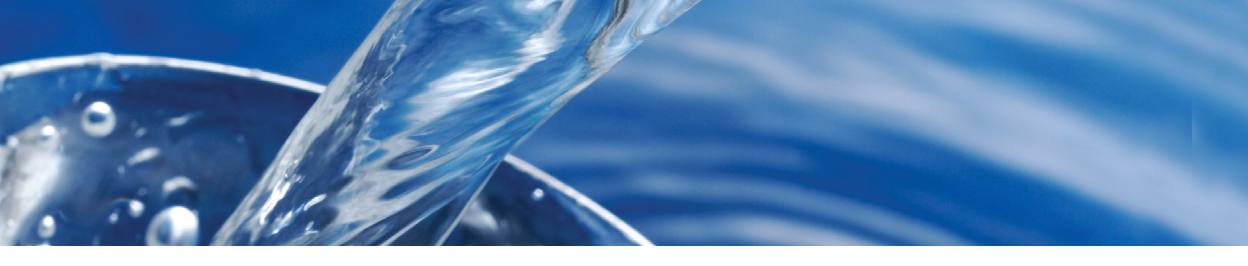

# WaterLink SpinTouchDW GUIA RÁPIDORAPIDE

#### ANTES DA PRIMEIRA UTILIZAÇÃO

- Carregue totalmente a bateria utilizando o cabo USB do Spin Touch e o adaptador de corrente ligado a uma tomada elétrica.
- Assegure-se de que Spin Touch conta com o firmware mais atual. É necessária uma conexão USB para um PC Windows<sup>®</sup>:
  - Descarregue e instale a aplicação para Windows WaterLink em softwarecenter. lamotte.com. Selecione Descarregar GRÁTIS WaterLink Connect 2 Software para Windows.
  - Ligue o medidor ao computador usando o cabo USB fornecido e abra a aplicação WaterLink Connect 2 a partir do menu Iniciar.
  - 3. Verrà visualizzato un messaggio se sono disponibili aggiornamenti del fi rmware. Seleziona Aggiorna. Il test e il trasferimento dei dati non saranno possibili fino a quando il firmware non sarà stato aggiornato.

NOTA: Para amostras de água acima dos 38 °C (100 °F), subtraia 0,1 do resultado de pH ou, para um resultado com a máxima precisão, espere até a amostra de água estar abaixo dos 32 °C (90 °F) para realizar o teste.

Retire diariamente os resíduos de sal. O sal vai danificar o medidor e causar resultados incorretos. Consulte a secção DE LIMPEZA manual.

#### **REALIZAÇÃO DE TESTES**

- 1. Pressione 🔵 e mantenha pressionado até o medidor se ligar.
- Toque em 
   Selecione o tipo de fonte de água. Toque em 
   para confirmar.
- Toque em (i). Selecionar série de disco (indicada na embalagem dos discos). Toque em o para confirmar. NOTA: As séries de discos estão limitadas pela seleção do tipo de fonte de água.
- 4. Retire um SpinDisk™ da embalagem.
- 5. Utilize a seringa (1189) para encher o disco com a água de amostra.
- 6. Introduza o disco. Tape o disco com a Cobertura de Disco Universal (1719). Feche a tampa.
- 7. Toque em 🔘 para iniciar o teste. Toque em 这 para cancelar o teste. Se o teste for cancelado, dieete fora o disco.
- 8. Irá visualizar os resultados.
- 9. Selecione uma opção.
  - Pressione Ø para adicionar uma etiqueta.
  - Pressione 📄 sublinhado para guardar os resultados dos testes no registo de testes, caso a função Guardar Automaticamente não esteja ativada.
  - Pressione = sublinhado para enviar os resultados para Impressora Portátil Bluetooth.
  - Pressione sublinhado para enviar os resultados para um dispositivo com Bluetooth.
  - Pressione operativo para voltar ao Ecrã de Teste.
- REMOVA O DISCO DA CÂMARA. DESCARTE O DISCO. Os discos deixados na câmara podem vazar e danificar o dispositivo. Não guarde a tampa do disco no hub.
- 11. Pressione e mantenha pressionado durante 2 segundos para desligar o medidor.

### O QUE DEVE E O QUE NÃO DEVE FAZER

- Segure a seringa verticalmente ao encher os discos.
- Não encha o disco enquanto este estiver no medidor. Encha o disco em cima de uma superfície limpa e seca.
- O disco não deverá conter quaisquer bolhas de ar grandes. As bolhas de ar irão originar resultados incorretos.
- Só se pode utilizar a Cobertura de Disco Universal (Código 1719) com o WaterLink Spin Touch.
- Expila da seringa a amostra de água antiga antes de a voltar a encher com uma nova amostra.
- Retire o disco cheio do medidor após a realização do teste. Não transporte discos cheios no medidor. Pode haver derramamentos de água.

- Armazene os discos a 70°-80°F/21°-27°C.
- Mantenha a câmara limpa e seca. Limpe cuidadosamente o LED e as lentes do fotodíodo situadas à volta do núcleo com uma cotonete embebida numa solução limpa-vidros que não deixe resíduos. Não utilize álcool. Deixaria uma película nas lentes ao secar.
- Vá para DEFINIÇÕES > Outras Definições para selecionar unidades de dureza e nitrogênio. Os resultados do nitrogênio podem ser relatados em unidades de nitrato-N ppm ou unidades de nitrato ppm. 1 unidade de nitrato-N = 4,4 unidades de nitrato.
- Não guarde a tampa do disco no hub.

## LIGAÇÃO ATRAVÉS DE BLUETOOTH

WaterLink Spin Touch pode ser ligado a um dispositivo com Bluetooth, como um telemóvel ou um tablet. Spin Touch também é compatível com a Impressora móvel BLE (5-0067). Não é compatível com outras impressoras Bluetooth.

Transferir os resultados através de Bluetooth para um dispositivo móvel requer a instalação de uma app num dispositivo móvel e uma conta ativa para o software associado. Por exemplo, com uma conta ativa WaterLink Solutions™ e a app WaterLink Solutions num telemóvel ou num tablet podem-se transferir os resultados do medidor para a aplicação. As apps móveis dos produtos de software da LaMotte estão disponível no iTunes® (dispositivos iOS®) e Google Play (para dispositivos Android™).

Para obter informações detalhadas, leia o manual Spin Touch. Vá ao softwarecenter.lamotte.com para saber mais sobre os produtos de software LaMotte.

#### **ENCHIMENTO**

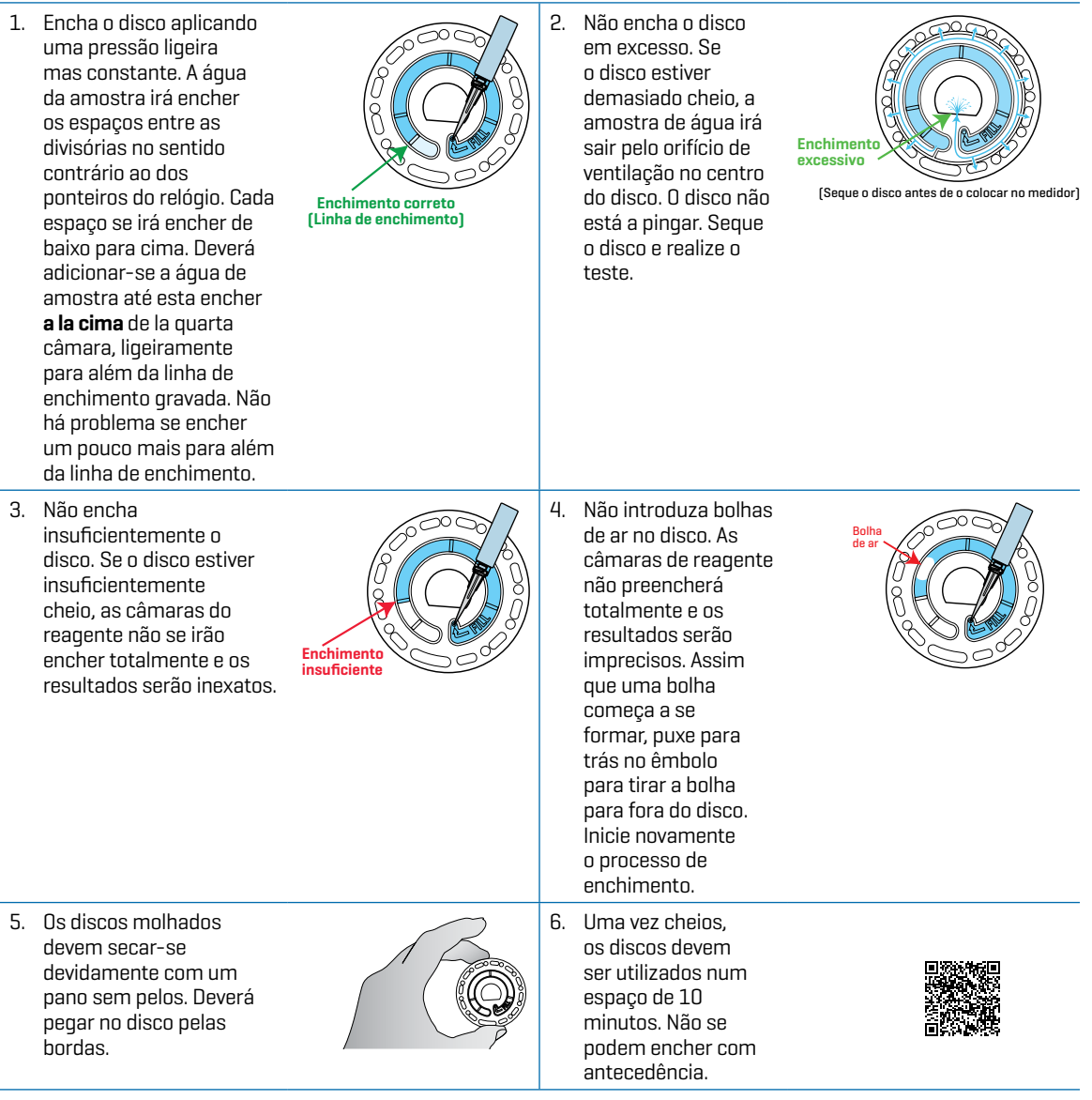

Para dicas de enchimento e resolução de problemas visite: waterlinkspintouch.com/support.html.

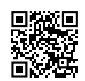

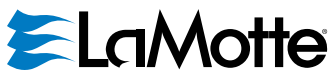

support@lamotte.com | +1 410-778-3100 | 800-344-3100 | www.lamotte.com

Patente norte-americana do disco n.º 8,734,734 Patente norte-americana FCI n.º 8,987,000 Patente da União Europeia FCI n.º 8,993,337 Patente norte-americana TCI n.º 8,993,337